## Timekeeping: Checking In & Out

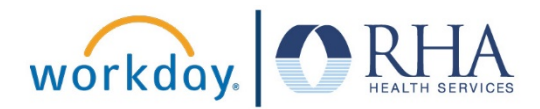

Hourly or non-exempt employees can easily check in and out for work using the Time Application. Follow the steps below to check in and out in Workday.

1. On your Workday homepage, click the Time Application, then click Check In at the bottom of the screen.

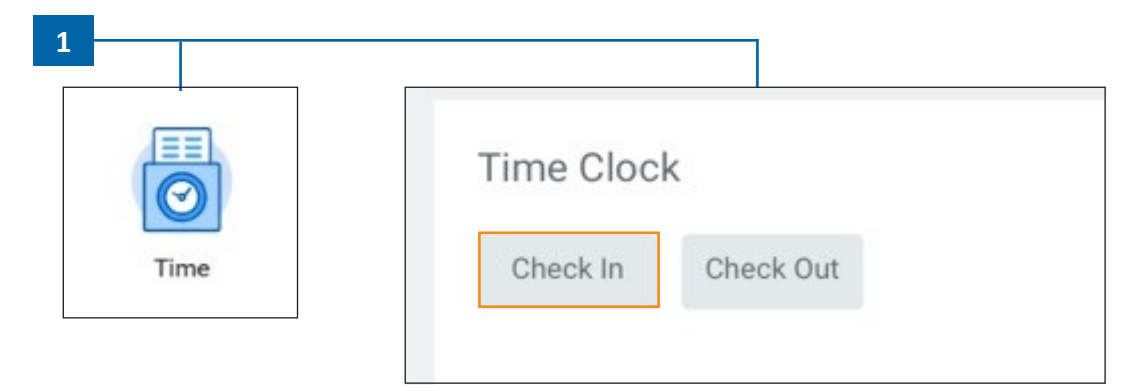

2. Click the Prompt icon in the Cost Center field, then select your Cost Center. Click OK, then click Done.

| /ou are checking in. Please enter your work details.          | Check In                                                                                   |
|---------------------------------------------------------------|--------------------------------------------------------------------------------------------|
| Norker * Jordan Jones<br>Date * 08/16/2017<br>Fime * 11:00 AM | You have successfully checked in at 08/16/2017 11:01 AM.                                   |
| Time Type * X Hours Worked                                    | Enter the cost center<br>number for the                                                    |
| Cost Center 📃 —                                               | working here. Make<br>sure the cost center<br>appears in this field<br>before clicking OK. |

## Timekeeping: Checking In & Out

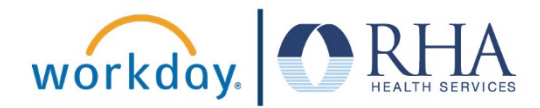

3. To check out, click the Time Application, then click Check Out at the bottom of the screen.

|      | Time Clock         |
|------|--------------------|
| Time | Check In Check Out |

4. Choose the Reason (Meal or Out), then click OK and Done to check out.

| Check Out                                                                           | Check Out                     | X                         |
|-------------------------------------------------------------------------------------|-------------------------------|---------------------------|
| Please select a reason for checking out. You will be checked out once you click OK. | You have suscessfully should  | out at 02/16/2021 4:10 DA |
| Worker * Denise Gary (709957)                                                       | You have successfully checked | out at 03/10/2021 4.18 FN |
| Date * 03/16/2021                                                                   | View My Calendar              |                           |
| Time * 04:17 PM                                                                     | Done                          |                           |
| Time Zone GMT-05:00 Eastern Time (New York)                                         |                               |                           |
| Reason                                                                              |                               |                           |
| Out                                                                                 |                               |                           |
| Details                                                                             |                               |                           |
| Comment                                                                             |                               |                           |

**REMEMBER**: Be sure to log out of Workday when you finish with your task to protect your privacy. If you have questions or issues with Workday, please email <u>solutions@rhanet.org</u> with the subject line Workday.